Apuntes Power Bl abertia

# 0.3 Descarga gratuita e instalación Power BI Desktop

## ANTES DE INICIAR EL CURSO, debemos de:

- 1. Comprobar que el alumno **tiene instalado el Power Bl Desktop** en el equipo con el que va a realizar la formación (si no debe instalarlo).
- 2. Comprobar el **inicio de sesión con su cuenta de Microsoft Profesional** o que le generen desde IT una cuenta de Microsoft Profesional.

۳o

DESCARGA GRATUITA DE POWER BI DESKTOP

Podemos realizar la descarga gratuita de la aplicación e Instalación de Power BI Desktop, siguiendo los siguientes pasos:

1. Navegar hasta la página Web siguiente: <u>https://powerbi.microsoft.com/es-es/downloads/</u>

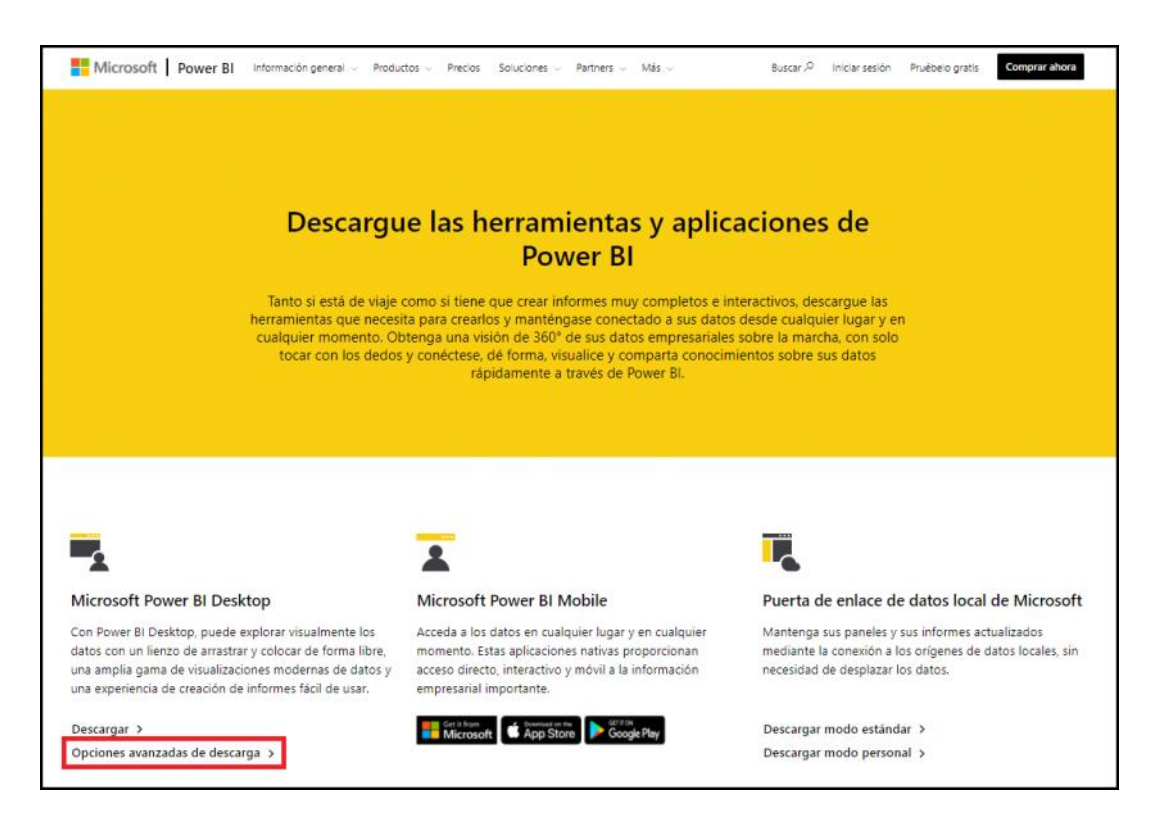

2. Seleccionar: Opciones avanzadas de descarga

### **INSTALACION DE POWER BI DESKTOP**

#### Seguir el procedimiento de instalación:

3. La opción anterior nos llevará hasta "**Centro de Descarga**", y allí seleccionamos el idioma de nuestra aplicación "*Spanish*" "**Español**" y le damos al botón "**Descargar**".

| Microsoft Centro de descarga Windows Office                                                                                                    | Exploradores web Herramientas para desarrolladores                                                                                                    | Xbox Windows Phone                                | Todo Microsoft 🖉 Buscar ,0 | Carro 🛱 Iniciar sectión 🛞 |
|----------------------------------------------------------------------------------------------------|----------------------------------------------------------------------------------------------------|---------------------------------------------------|----------------------------|---------------------------|
| Microsoft 365<br>Aplicaciones premium de Office, almacenamiento extra en la<br>avanzada y mucho más, todo en una cómoda suscripción<br>Pare un miótimo de 6 usuarlos > Para 1 usuario | nube, seguridad                                                                                                    |                                                   |                            |                           |
| Microsoft Power BI Desktop                                                                                                    |                                                                                                    |                                                   |                            |                           |
| Importante Al seleccionar uno de los sigui<br>dinámica.<br>Selecciona un idroma: Español                                                                                              | ntes idiomas se cambiará todo el contenido de la página a                                                                                                    | ese idioma de forma                               |                            |                           |
| Microsoft Power BI Desktop se c<br>interactivas de última generaciór<br>industria integrados. Cree y publ<br>ayuda a facilitar a otras personas<br>momento y desde cualquier luga     | reó para los analistas. Combina visualiz<br>con consultas y modelado de datos lí<br>ique sus informes en Power Bl. Power<br>información fundamental puntual, en<br>r. | aciones<br>deres en la<br>81 Desktop<br>cualquier |                            |                           |

Para saber que archivo debes seleccionar, primero hay que conocer qué tipo de sistema es tu máquina, por lo general es x64, pero si sigues estos pasos podrás conocerlo en tu PC.

En tu ordenador vas a Configuración  $\rightarrow$  Sistema  $\rightarrow$  Información  $\rightarrow$  Tipo de sistema

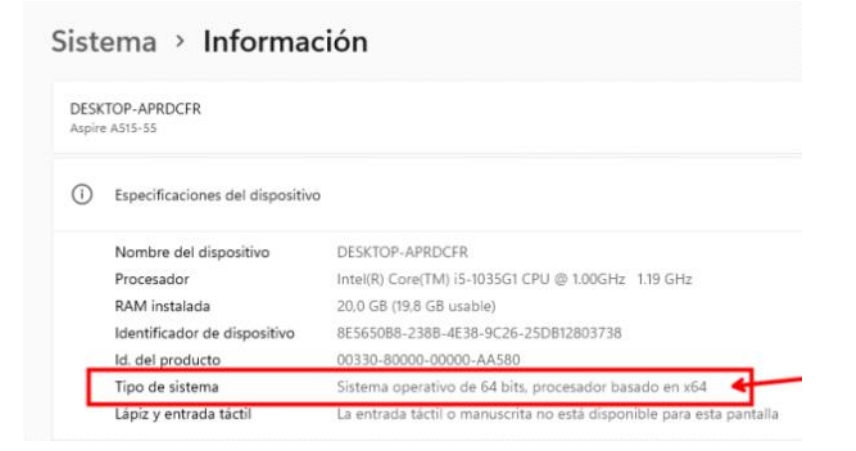

4. Elegimos la **opción del paquete** a descargar según tengamos nuestro sistema de **32 o 64 bits**. Pulsamos "**Next**".

| Nombre del archivo      | Tamaño                |                    |
|-------------------------|-----------------------|--------------------|
| PBiDesktopSetup_x64.exe | 335.3 MB КВМВGВ       | en de la descarga: |
| PBIDesktopSetup.exe     | 1. PBIDe:<br>306.4 MB | sktopSetup_x64.exe |
|                         |                       |                    |
|                         |                       |                    |
|                         |                       |                    |
|                         | Tamaño t              | total: 335.3 MB    |

5. Descargaremos la aplicación "Guardar" (en la carpeta de descargas).

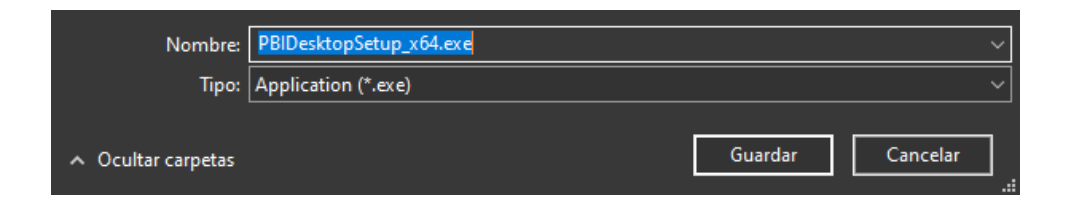

6. Y procederemos a su instalación "Desplegar > Abrir":

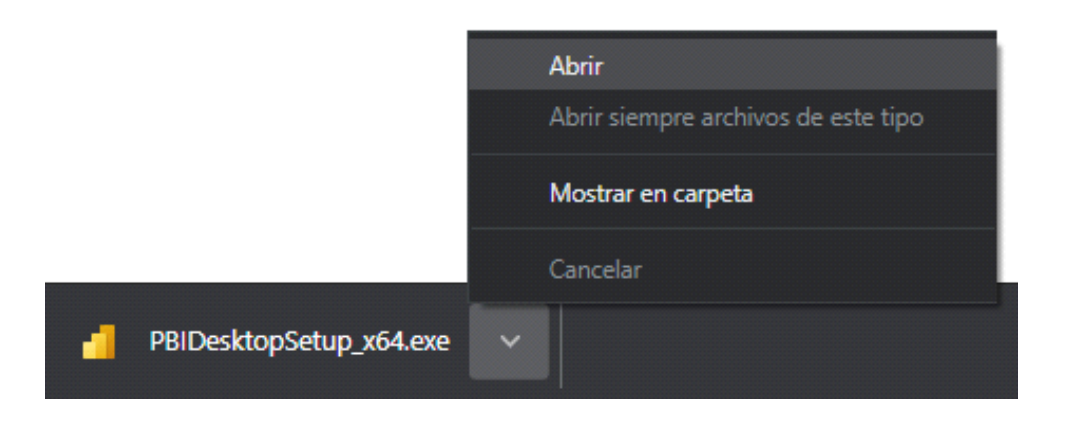

7. Seguimos el asistente del proceso de Instalación > "Siguiente":

| 🕞 Instalación de Microsof | t Power Bl Desktop (x64)                                             | $\times$ |
|---------------------------|----------------------------------------------------------------------|----------|
|                           | Asistente para la instalación de<br>Microsoft Power BI Desktop (x64) |          |
|                           | Selecciona un idioma:                                                |          |
|                           | Español V                                                            |          |
| Microsoft                 |                                                                      |          |
|                           | Atrás Siguiente Canc                                                 | elar     |

- i. Siguiente
- ii. Quieres permitir que el sistema haga cambios en tu equipo > Aceptar
- iii. El asistente hará cambios en tu equipo > Siguiente
- iv. Acepto los términos del Contrato de licencia > Siguiente
- v. Carpeta de destino propuesta > Siguiente
- vi. Listo para instalar Microsoft Power BI Desktop > Instalar
- vii. ... Instalando ...
- 8. Ha completado el Asistente para la Instalación de Power BI Desktop (x64) > Finalizar

#### ¡Y ya está instalado nuestro Power BI Desktop!

A la finalización del proceso, la aplicación se encuentra instalada y dispondremos de un acceso a "Power BI Desktop" en el botón de inicio y otro en nuestro escritorio.

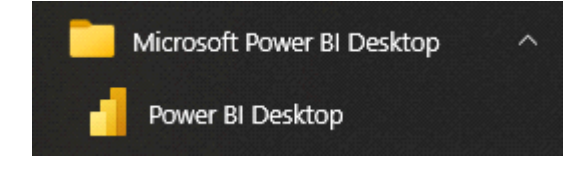

## **INICIANDO POWER BI DESKTOP**

Abrir la aplicación de Power BI Desktop.

a. Si No iniciamos sesión, podremos realizar un Power BI local (pero no lo podremos publicar si no iniciamos sesión)

Darle a la "X" (esquina superior derecha) y cerrar esa ventana

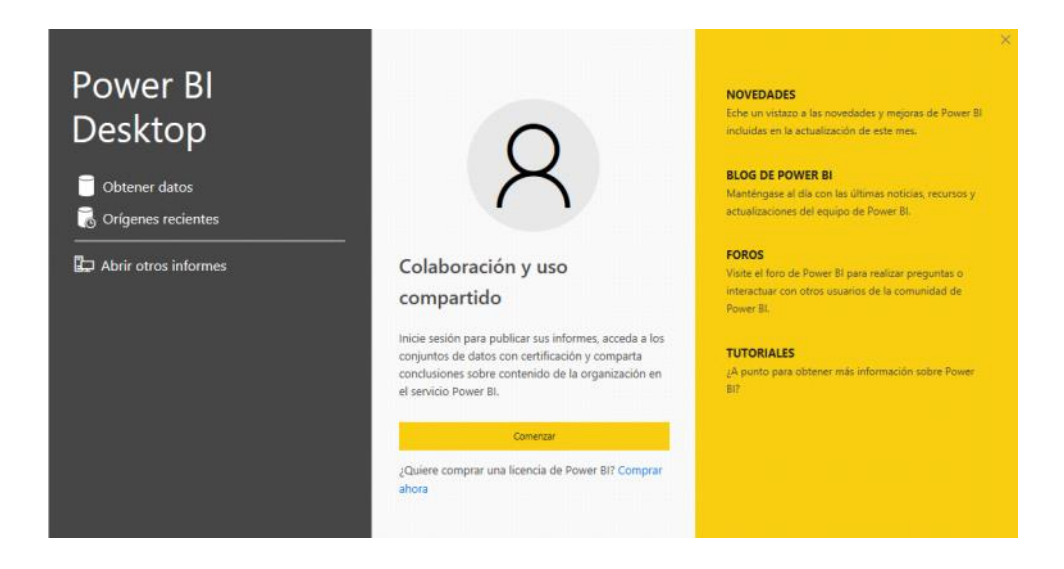

Empezar a diseñar el Power BI.

b. Iniciar sesión y hacer un Power BI que si se puede publicar (durante 30 días compartido con otros, en una cuenta Free, sin límite en una cuenta Microsoft Profesional)

Comenzar

Introducir cuenta de Microsoft Profesional (sino que IT le facilite una cuenta de Microsoft Profesional)

| Escriba                       | a su dirección de correo el                           |
|-------------------------------|-------------------------------------------------------|
| Power BI De                   | esktop y el servicio Power Bl funcionan mejor juntos. |
| de la organi                  | zación.                                               |
| de la organi<br>Correo electi | zación.                                               |

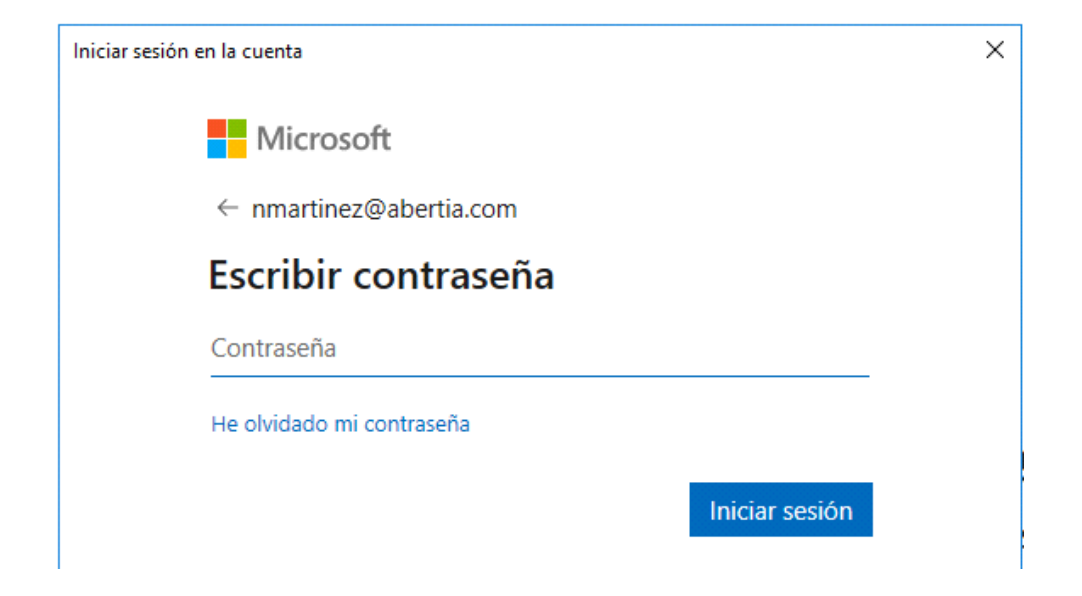

La cuenta aparece en la parte superior derecha de nuestra ventana:

| Set titula - Rowey NI Desktop                                    |                                                                                                    |                                                                                                    |                                                                                                    |                                                                                                    | 1                                                                                                    | Noe Martinez 🔵 🚽 🖽                                                                                                    |                                                                                                    |
|------------------------------------------------------------------|----------------------------------------------------------------------------------------------------|----------------------------------------------------------------------------------------------------|----------------------------------------------------------------------------------------------------|----------------------------------------------------------------------------------------------------|----------------------------------------------------------------------------------------------------|----------------------------------------------------------------------------------------------------|----------------------------------------------------------------------------------------------------|
| do Ver Ayuda<br>Inguestas de detos de SQL Esp<br>Poseer Bi Datos | pecificar Dataverse Origenes<br>datas                                                                                                    | Treedconar Actualizar<br>datas v<br>Cananas                                                                                                    | Nuevo objeto Cuedro de Mão objetos<br>vitual<br>interativ                                                                                                    | Nuero Mechia<br>medite repite<br>Catalo                                                                                                    | Enconstruction<br>professional in<br>Confessional                                                                                                    | Contract of Contract                                                                                                    |                                                                                                    |
|                                                                  |                                                                                                    |                                                                                                    |                                                                                                    |                                                                                                    |                                                                                                    | ( Visualizaciones )                                                                                                    | ×                                                                                                    |
|                                                                  |                                                                                                    |                                                                                                    |                                                                                                    |                                                                                                    |                                                                                                    |                                                                                                    | Campos                                                                                                    |
| Unas                                                             | Agregar dat<br>vez cargados los datos, a                                                                                                    | tos al informe<br>aparecerán en el par                                                                                                    | el Campos.                                                                                                    |                                                                                                    |                                                                                                    | Valores 7                                                                                                    |                                                                                                    |
|                                                                  | 8                                                                                                    | G                                                                                                    | 0                                                                                                    |                                                                                                    |                                                                                                    | Agrepar campos de datos a .<br>Obtener detalles                                                                                                    |                                                                                                    |
| Imperiar datos de Tocal                                          | Importan datas da 323, Sancar                                                                                                    | Pegar datas an una tatis an<br>Marco                                                                                                    | Probar un compania de datas<br>de monitos                                                                                                    |                                                                                                    |                                                                                                    | Deactive O-                                                                                                    |                                                                                                    |
|                                                                  | Disterver datus                                                                                                    | de otro origen -+                                                                                                    |                                                                                                    |                                                                                                    |                                                                                                    | Martener todos los filmos<br>Activar®                                                                                                    |                                                                                                    |
|                                                                  |                                                                                                    | ***                                                                                                    |                                                                                                    |                                                                                                    |                                                                                                    | Agregue los compos de ob                                                                                                    |                                                                                                    |
|                                                                  | do Ver Ayuda<br>Dene do Control<br>Pone do Control<br>Dene do Control<br>Dene do C | de Wer Ayuda<br>The Market State State | to two recent location<br>represents de editor in Soc. Experiendo Editorione o Organia<br>bers<br>Term<br>Term | Appendix de delor foi Appendix de delor foi Appendix de delor | Approx Approx | Appropriate de labora de labora de | Catural Puer Difficulty: Difficulty: <thdiffi< td=""></thdiffi<> |

Ya estamos en Power BI Desktop con la sesión iniciada y por lo tanto, con posibilidad de publicar.

Ahora empieza a conectar datos y a diseñar tus informes en Power BI.